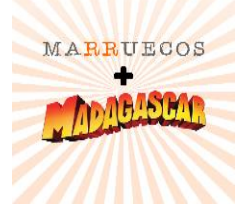

#### Gestione sus operaciones cuando y donde quiera. Este nuevo sistema le permitirá:

- Cargar y valorizar pedidos en forma remota.
- Verificar precios y descuentos actualizados y personalizados.
- Agilizar tiempos de entrega del material solicitado.
- Chequear el estado de su pedido.

# Paso 1

## Usuario y contraseña

Para acceder a la compra online primero debe solicitar previamente una contraseña en el link Solicitar registro completando un formulario. En el cual luego de completarlo se le enviará un mail.

|                                                                                                    | Institucional Contacto Compra Onlii |
|----------------------------------------------------------------------------------------------------|-------------------------------------|
| Bienvenido al sistema de atención para<br>clientes.<br>Utilice esta innovadora tecnología y comience a disfrutar de la comodidad<br>de gestionar sus operaciones con nuestra empresa desde prácticamente<br>cualquier lugar. |                                     |
| Si lo desea puede descargar el Manual del Usuario del sitio.                                                                                                    |                                     |
| Contraseña                                                                                                    |                                     |
| Iniciar Sesión Registrarse<br>¿Olvido su contraseña?<br>Recordarme 🗆                                                                                                    |                                     |
| <br>A Solicitar                                                                                                    |                                     |

## AREA DE CLIENTE|guía de uso|

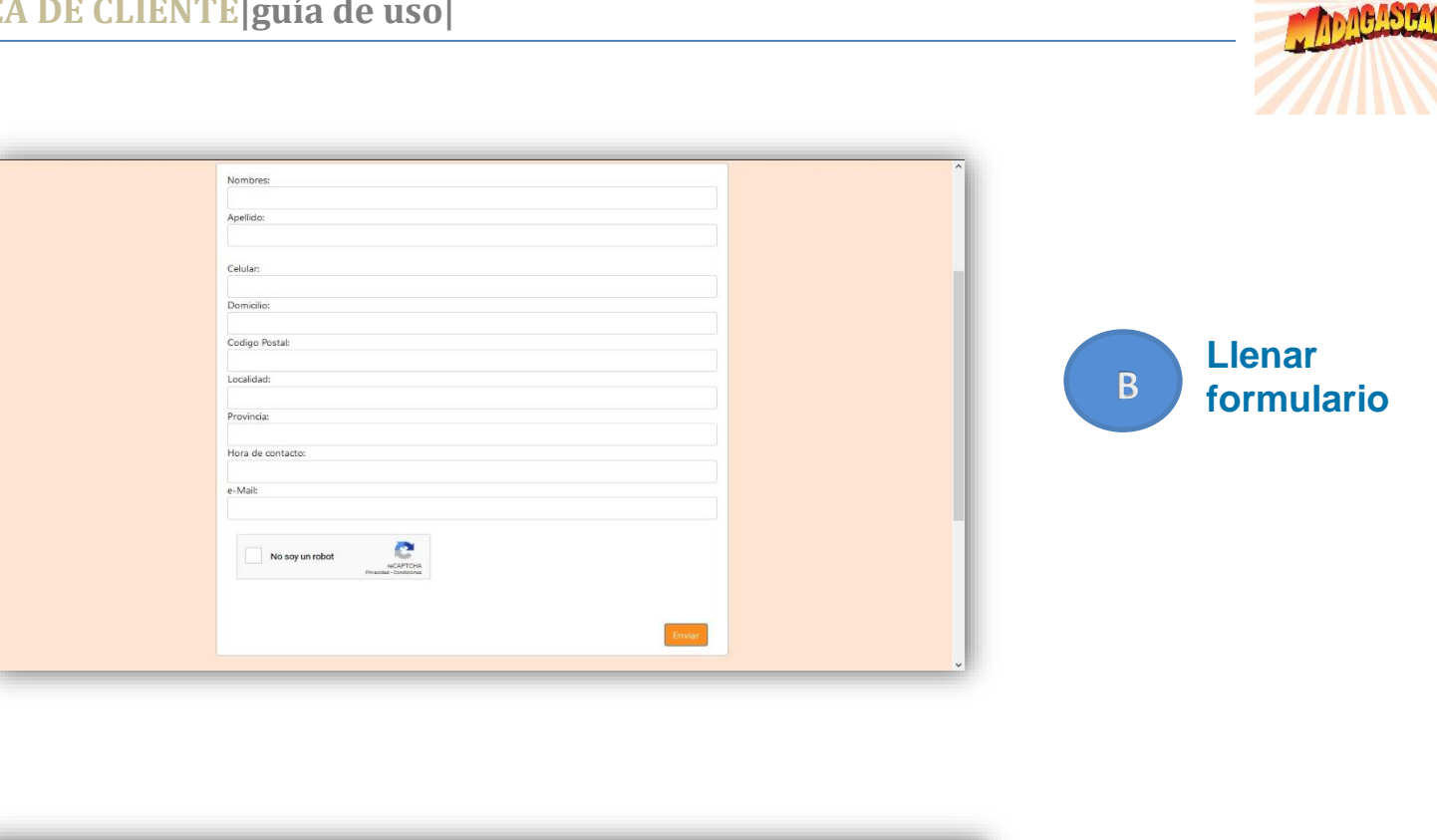

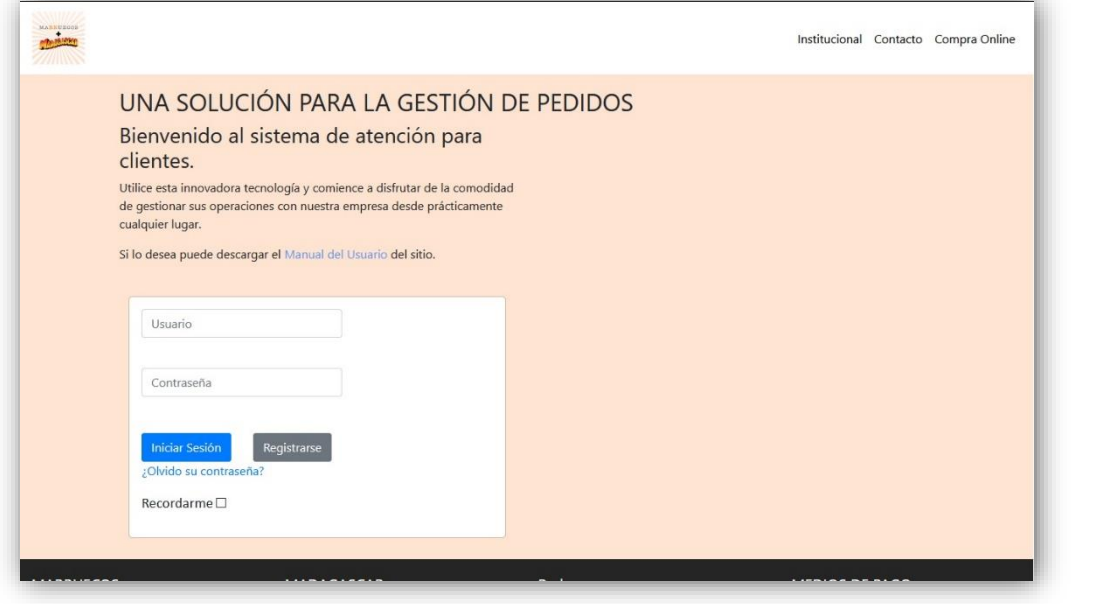

Ingresar C email y contraseña enviada por correo

MARRUECOS

## Paso 2

Realizar pedido

Luego de cargar mail y contraseña accede al menú de operaciones (como demuestra el siguiente gráfico)

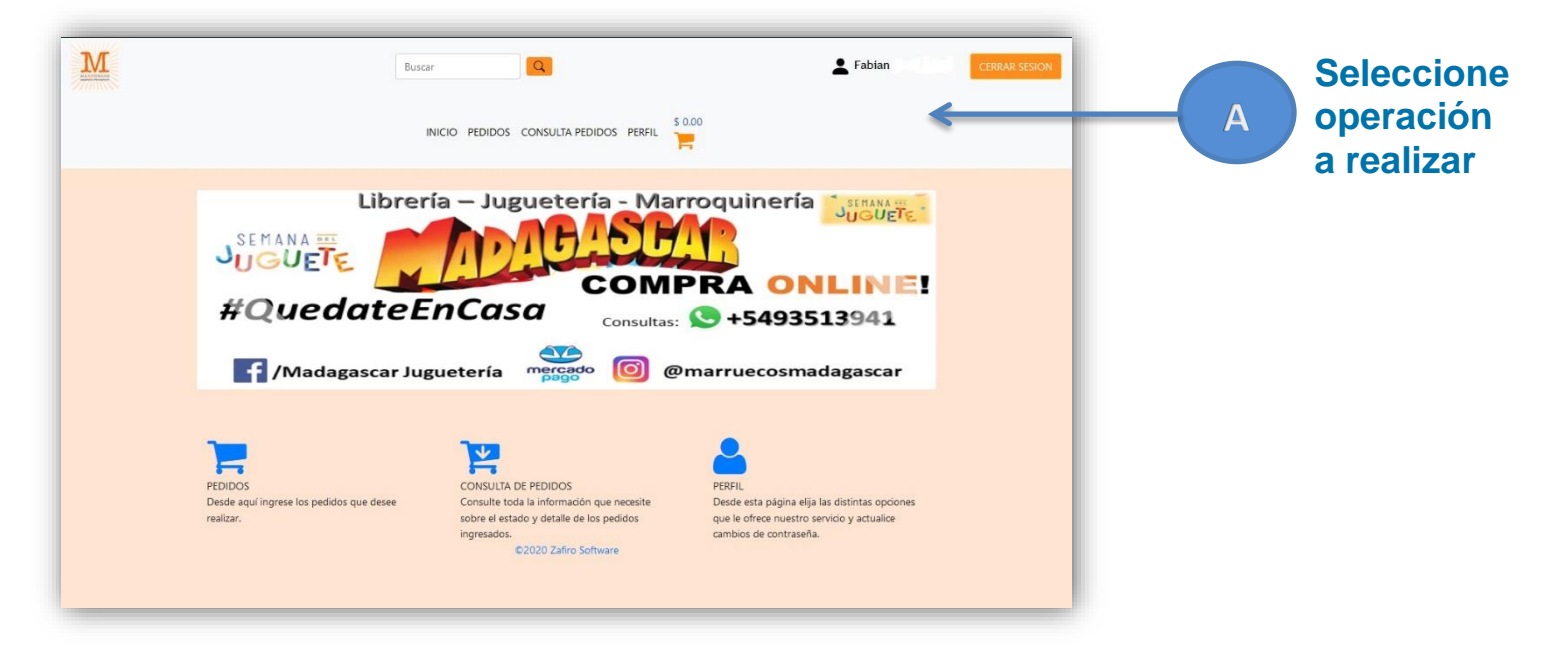

MARRUECOS

## **PEDIDOS**

Esta interfaz le permite cargar pedidos por artículos.

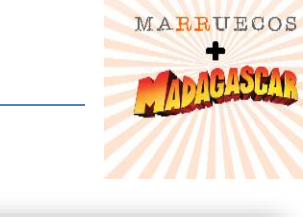

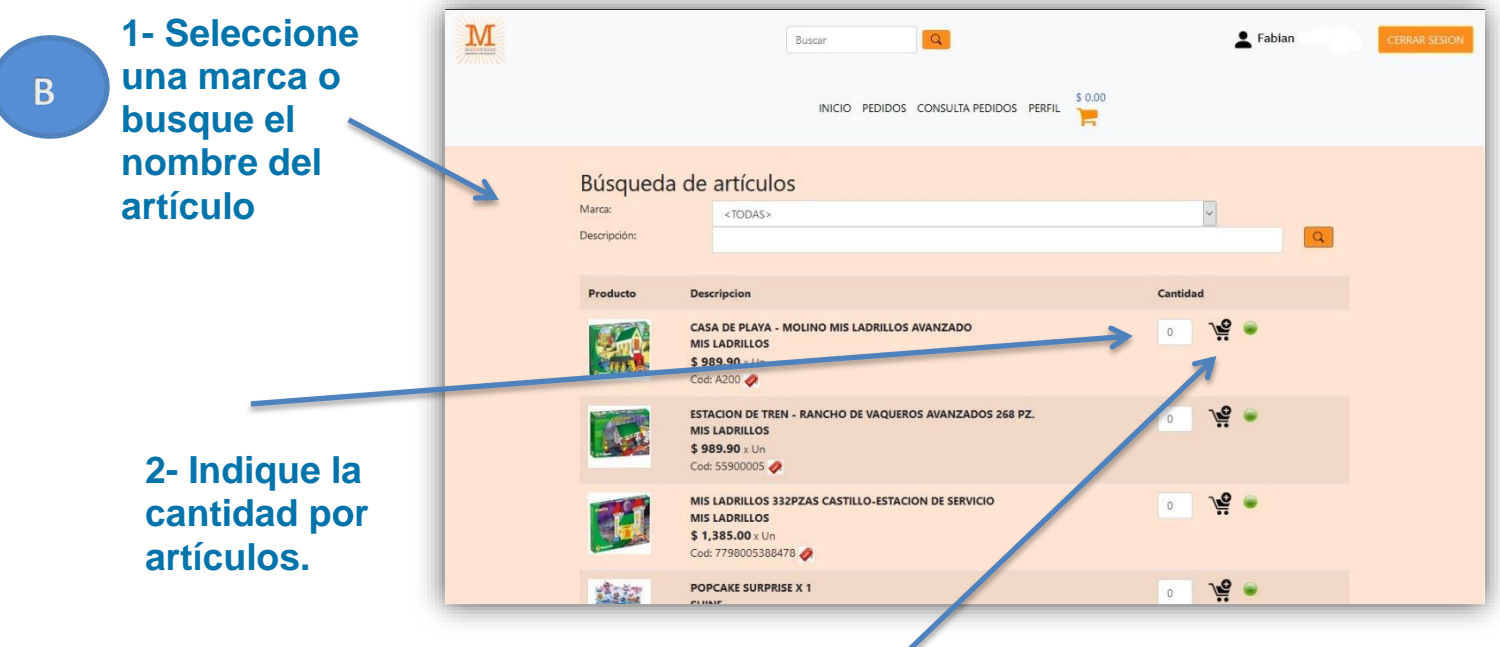

3- Agregue al pedido.

El círculo verde indica que hay stock disponible

## AREA DE CLIENTE|guía de uso|

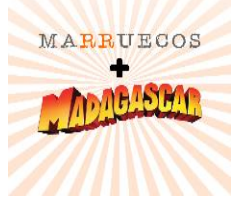

| ADVERTEI<br>Debera<br>Puede<br>Recibir<br>Resum | NCIA<br>á abonar al momento<br>consultar el estado de<br>a un mail cada vez qu<br>nen del Pec | de recibiro o retira<br>su pedido desde a<br>e su pedido avance<br>su pedido avance | INICIO PEDIDOS CONSULTA PEDIDOS PERFIL<br>ario en la sucursal<br>area de Consulta.<br>e en el proceso de preparación y distribución. Verifique su bandeja de cor | \$ 1.979.80                                          |           |                   |          |   | C Opciones d<br>estado de<br>pedido:<br>1- Eliminar |
|-------------------------------------------------|-----------------------------------------------------------------------------------------------|-------------------------------------------------------------------------------------|----------------------------------------------------------------------------------------------------|------------------------------------------------------|-----------|-------------------|----------|---|-----------------------------------------------------|
| Agregar<br>Código<br>A200<br>Observaciones:     | Confirmar Cance                                                                               | <b>Unidad</b><br>Un                                                                 | Descripcion<br>CASA DE PLAYA - MOLINO MIS LADRILLOS AVANZADO                                                                                                    | Unitario Desc.Web Precio   \$989.90 0.00 % \$1979.80 |           |                   |          | Ť | art.<br>2- Agregar<br>art.                          |
|                                                 |                                                                                               |                                                                                     |                                                                                                    | Modalidad Entre                                      | To<br>ga: | stal: \$1         | 979.80   |   | 3- Confirmar.                                       |
|                                                 |                                                                                               |                                                                                     |                                                                                                    | Enviar a do                                          | omiclio   | Agregar Confirmar | Cancelar |   |                                                     |

## Consulta de pedido

Esta instancia le permite chequear el detalle y el estado en que se encuentra su de su pedido:

### A) Pendiente de autorización

Ínstancia de revisión administrativa.

#### B) Autorizado

Superó instancia de autorización administrativa.

### C) En Confección

En proceso de preparación del pedido.

### D) Cumplido

Fue remitido al cliente.

#### E) Parcial:

Informa aquellos artículos pendientes de entrega.

| M |                                        |       |              | Buscar | Q                          |             |                        | E Fabian | CERRAR SESION |  |  |  |
|---|----------------------------------------|-------|--------------|--------|----------------------------|-------------|------------------------|----------|---------------|--|--|--|
|   | INICIO PEDIDOS CONSULTA PEDIDOS PERFIL |       |              |        |                            |             |                        |          |               |  |  |  |
|   | CONSU                                  | LTA   | DE PEDIDO    | OS     |                            |             | Imprimir               | Volver   |               |  |  |  |
|   |                                        |       | Fecha desde: |        | Fecha hasta:<br>15/05/2020 |             | Mostrar Todo           |          |               |  |  |  |
|   | Fecha                                  | Desc. | P.Vta.       | Numero | Importe                    |             | Estado                 |          |               |  |  |  |
|   | 15/05/2020                             | PE B  | 0099         | 7      |                            | \$ 2,369.91 | Pendiente Autorización | P        |               |  |  |  |
|   | 15/05/2020                             | PE B  | 0099         | 6      |                            | \$ 989.90   | Entregado              | (#       |               |  |  |  |
|   | 15/05/2020                             | PE B  | 0099         | 5      |                            | \$ 2,259.90 | Autorizada             | <b>(</b> |               |  |  |  |
|   | 13/05/2020                             | PE B  | 0099         | 3      |                            | \$ 989.90   | Autorizada             | æ        |               |  |  |  |
|   | 19/04/2020                             | PE B  | 0099         | 2      |                            | \$ 160.01   | Autorizada             | P        |               |  |  |  |
|   | * * 4                                  |       |              |        | ©2020 Zafiro               | Software    | Imprimir               | Volver   |               |  |  |  |

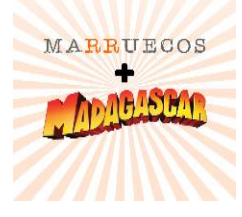